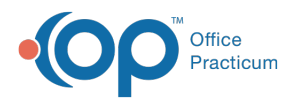

We are currently updating the OP Help Center content for the release of OP 14.19 or OP 19. OP 19 is a member of the certified OP 14 family of products (official version is 14.19.1), which you may see in your software (such as in Help > About) and in the Help Center tabs labeled 14.19. You may also notice that the version number in content and videos may not match the version of your software, and some procedural content may not match the workflow in your software. We appreciate your patience and understanding as we make these enhancements.

# Print a CMS-1500

Last Modified on 10/18/2019 10:17 am EDT

Version 14.19

## Overview

Claims in Office Practicum can be printed on a CMS-1500 form at anytime from the Patient Chart.

### Printing a CMS-1500

- 1. Click the Patient Chart button.
- 2. Click Claims.
- 3. Click the Claim you want to print
- 4. Click the CMS-1500 button.

| 🕞 Patient Chart: MARY TESTPATIENT (99) Sex: F DOB: 05/16/2015 Age: 4 yrs. 0 mos. Ins: CIGNA PPO |                                                                                                    |                    |                    |                |              |                  |                 |        |                    |                      |                 |                      |                     |                      |                       |
|-------------------------------------------------------------------------------------------------|----------------------------------------------------------------------------------------------------|--------------------|--------------------|----------------|--------------|------------------|-----------------|--------|--------------------|----------------------|-----------------|----------------------|---------------------|----------------------|-----------------------|
|                                                                                                 | Claims                                                                                                    | Edit               | Void I             | Rebuild        | Change       | Payer            | Revert Pat      | Resp A | dd F/U Task        | Recoup               | Proof (         | CMS-1500             | Queue Primary       | Queue S              | econd                 |
| Contact constraints                                                                             | Status:         Date range: <ul> <li>All ODue OPrf?</li> <li>All Oca</li> <li>O 31-60 01-90 0 &gt; 90</li> <li>Include voids Expand all</li> </ul> |                    |                    |                |              |                  |                 |        |                    |                      |                 |                      |                     |                      |                       |
| Include confidential                                                                            | Claim #                                                                                                    | Claim/P<br>Proc/Pa | ay Date<br>ay Type | v Ins<br>Proof | Pat<br>Proof | Primary<br>Insur | Second<br>Insur | Charge | Patient<br>Balance | Insurance<br>Balance | Patient<br>Owed | t Patient<br>Payment | Patient<br>t Adjmnt | Insurance<br>Payment | Insurance<br>Adjustmt |
| 🔰 Encounters 🕕                                                                                  | 100195                                                                                                    | 05/24/20           | 19                 |                |              | CPP              | AHM             | 177.00 |                    | 177.00               | )               |                      |                     |                      |                       |
| Vell Visits 🕴                                                                                   | 100186                                                                                                    |                    | CPP                |                |              | 25.00            | 25.00 25.00     |        | 00                 |                      |                 |                      |                     |                      |                       |
| 吐 Referrals/TOC 😢                                                                               | I00183                                                                                                    | 05/02/20           | 19                 |                |              | CPP              | AHM             | 25.00  | 25.00              |                      | 25.             | 00                   |                     |                      |                       |
| Problem List<br>Allergies                                                                       | 100185                                                                                                    | 05/02/20           | 19                 |                |              | СРР              | AHM             | 25.00  | 25.00              |                      | 25.             | 00                   |                     |                      |                       |

Version 14.10

## Overview

Claims in Office Practicum can be dropped to paper at anytime from the Patient Account.

#### Printing a CMS-1500

- 1. Click the Patient Account button Account
- 2. Click the Statements tab 🔋 Statements .

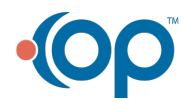

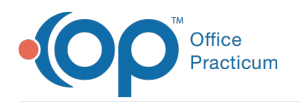

- Click the Transactions you want to print on the CMS-1500. Use the Shift/Ctrl functions on your keyboard to select all or specific claim lines.
- 3. Once all desired Transactions have been selected, click the CMS-1500 button

El CMS-1500 🔹 . The system prints a CMS-1500 for all selected Transactions.

| 😨 [F12] Patient Account: MARY TEST (99) Sex: F DOB: 07/18/2012 Age: 2 yrs. 1 mos. |    |                                              |                      |                                                     |               |                                          |                     |                                  |                                                  |        |                    |                |      |                       |                    |
|-----------------------------------------------------------------------------------|----|----------------------------------------------|----------------------|-----------------------------------------------------|---------------|------------------------------------------|---------------------|----------------------------------|--------------------------------------------------|--------|--------------------|----------------|------|-----------------------|--------------------|
|                                                                                   | 2  | 2                                            |                      |                                                     |               |                                          |                     |                                  |                                                  |        |                    |                |      |                       |                    |
| Overview                                                                          | [  | Transactio                                   | ons to incli         | ude:                                                |               | Stateme                                  | nt scope            | E                                |                                                  |        |                    |                |      |                       |                    |
| Charges                                                                           |    | <ul> <li>Al ins/</li> <li>Al pati</li> </ul> | (pat owe<br>ient owe | <ul> <li>All prior y</li> <li>All transa</li> </ul> | ear<br>ctions | Gueued                                   | n<br>stateme        | nts include: -                   |                                                  |        | 1                  |                |      |                       |                    |
| 📑 Claims                                                                          | i  | O All cur                                    | rent year            | <ul> <li>Selected</li> </ul>                        |               | <ul> <li>Insur</li> <li>Patie</li> </ul> | ance an<br>nt respo | d patient bala<br>nsibility only |                                                  |        |                    |                |      |                       |                    |
| Payments                                                                          |    | 📄 Ins Sta                                    | Pat State            | ment 3                                              | 🧕 Queue :     | Statemer                                 | nt 📑 CMIS           | -1500 👻                          | Include payments Print complete claim Save PDF c |        |                    |                |      |                       |                    |
| S Credits                                                                         | 1  | Pat ID                                       | Claim #              | Date                                                | Statu         | s Prov                                   | CPT                 | CPT<br>Description               | Primary<br>Insur                                 | Charge | Patient<br>Balance | ins<br>Balance | Trx# | Primary<br>Insured ID | Seconds<br>Insured |
| Statements                                                                        | Ŀ  | 99                                           | 100012               | 04/24/2014                                          | NotPrint      | ed DD9                                   | 99213               | OFFICE/OUT                       | SP                                               | 60.00  |                    |                | 39   |                       |                    |
| - Tasks                                                                           | F  | 99                                           | 100014               | 04/23/2014                                          | NotPrint      | ed DD9                                   | 92583               | SELECT PICT                      | SP                                               | 25.00  | 25.00              |                | 45   |                       |                    |
| î Messages                                                                        | ŀ  | 99                                           | 100014               | 04/23/2014                                          | NotPrint      | ed DD9                                   | 81001               | URINALYSIS                       | SP                                               | 25.00  | 25.00              |                | 46   |                       |                    |
| 🍐 Consents                                                                        | ŀ  | 99                                           | 100014               | 04/23/2014                                          | NotPrint      | ed DD9                                   | 90648               | HIB VACCIN                       | SP                                               | 40.00  | 40.00              |                | 48   |                       |                    |
| Discinsures                                                                       | iĿ | 99                                           | 100014               | 04/23/2014                                          | NotPrint      | ed DD9                                   | 90471               | IMM ADMIN,                       | SP                                               | 40.00  | 40.00              |                | 49   |                       |                    |
|                                                                                   | ľ  | 99                                           | 100060               | 04/23/2014                                          | NotPrint      | ed JG                                    | 99393               | PREV VISIT,                      | AET                                              | 150.00 |                    |                | 148  | 145678942             | 1234574            |
| Scope                                                                             | L  | 99                                           | 100060               | 04/23/2014                                          | NotPrint      | ed JG                                    | 99201               | OFFICE/OUT                       | AET                                              | 50.00  |                    |                | 149  | 145678942             | 1234574            |
| <ul> <li>Patient</li> </ul>                                                       | Ŀ  | 99                                           | 100060               | 04/23/2014                                          | NotPrint      | ed JG                                    | 81001               | URINALYSIS                       | AET                                              | 25.00  |                    | 25.00          | 151  | 145678942             | 1234574            |
| OFamily                                                                           | Ŀ  | 99                                           | 100060               | 04/23/2014                                          | NotPrint      | ed JG                                    | 92551               | PURE TONE                        | AET                                              | 25.00  |                    | 25.00          | 152  | 145678942             | 1234574            |
|                                                                                   | ·  | 99                                           | 100060               | 04/23/2014                                          | NotPrint      | ed JG                                    | 92551               | PURE TONE                        | AET                                              | 25.00  |                    | 25.00          | 153  | 145678942             | 1234574            |
|                                                                                   | h  |                                              | 400020               | 04/22/2014                                          | h lad Daint   |                                          | 07000               | CTODD & #C                       | + ET                                             | 25.00  |                    | 7 25 00        | 484  | 4 42070040            | 1104674            |

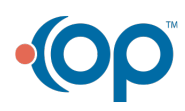